## HOW TO BOOK THROUGH AGODA.COM TO GET ANZ DISCOUNT

VALID UNTIL 01 APRIL 2017

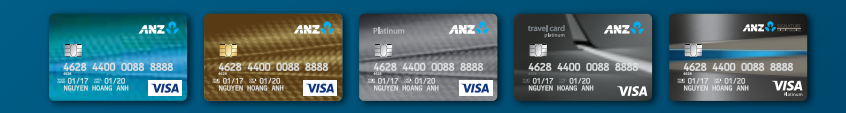

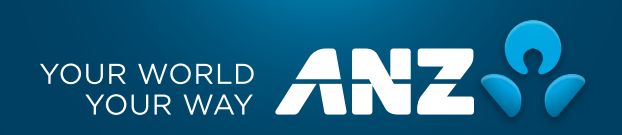

### Go to www.agoda.com/anzvietnampromo

**STEP** 

Please do not use Agoda Mobile App to book (This promotion is sole applicable to website interface). Only continue to proceed if website appears as below:

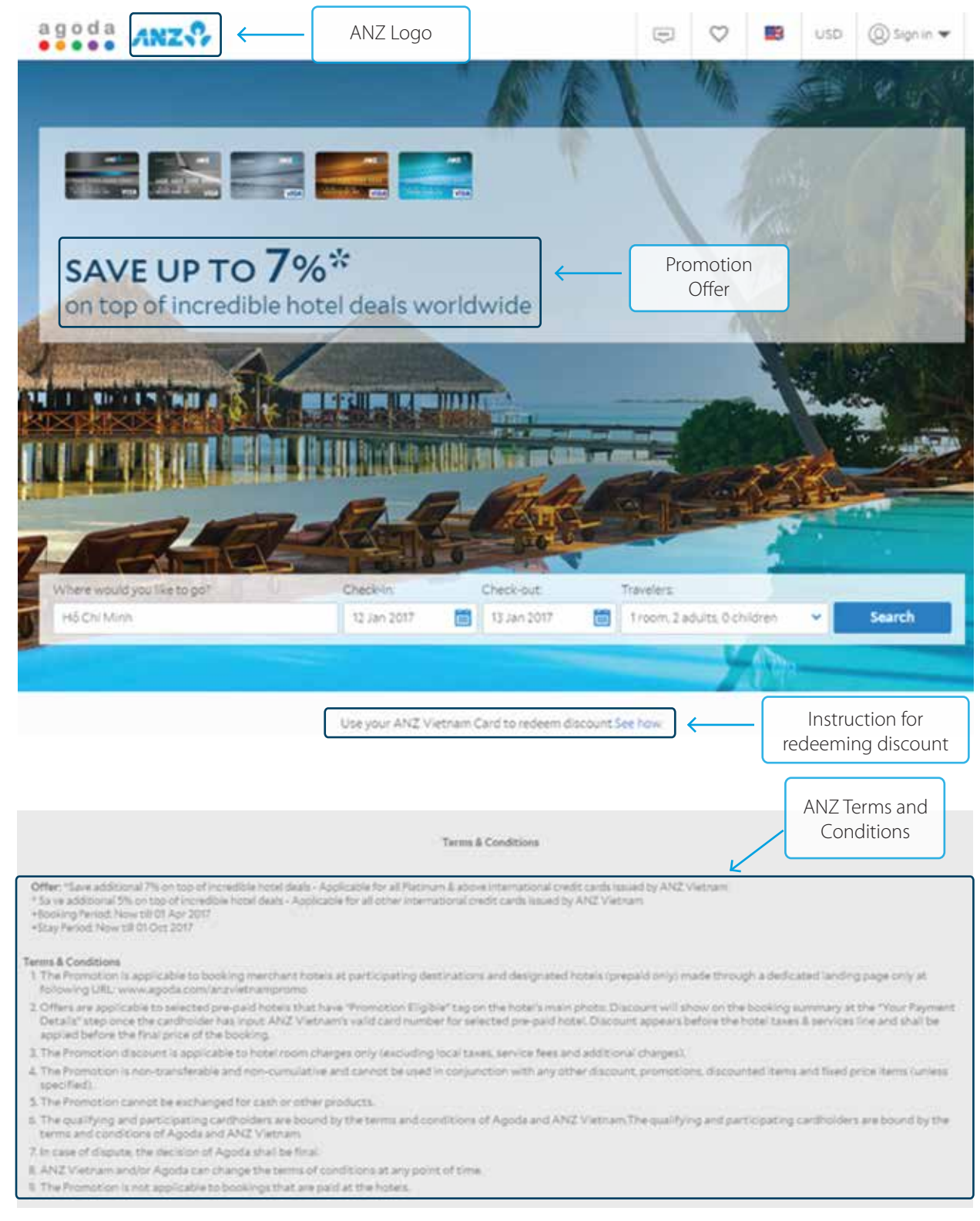

On website <u>www.agoda.com/anzvietnampromo</u>, enter City name or Hotel name in Search box. Choose Check-in date, Check-out date and the number of Rooms/Travelers. Then, click Search.

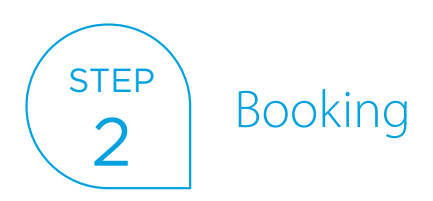

Choose a hotel (that has "Partner promo eligible" tag on the hotel's main photo)

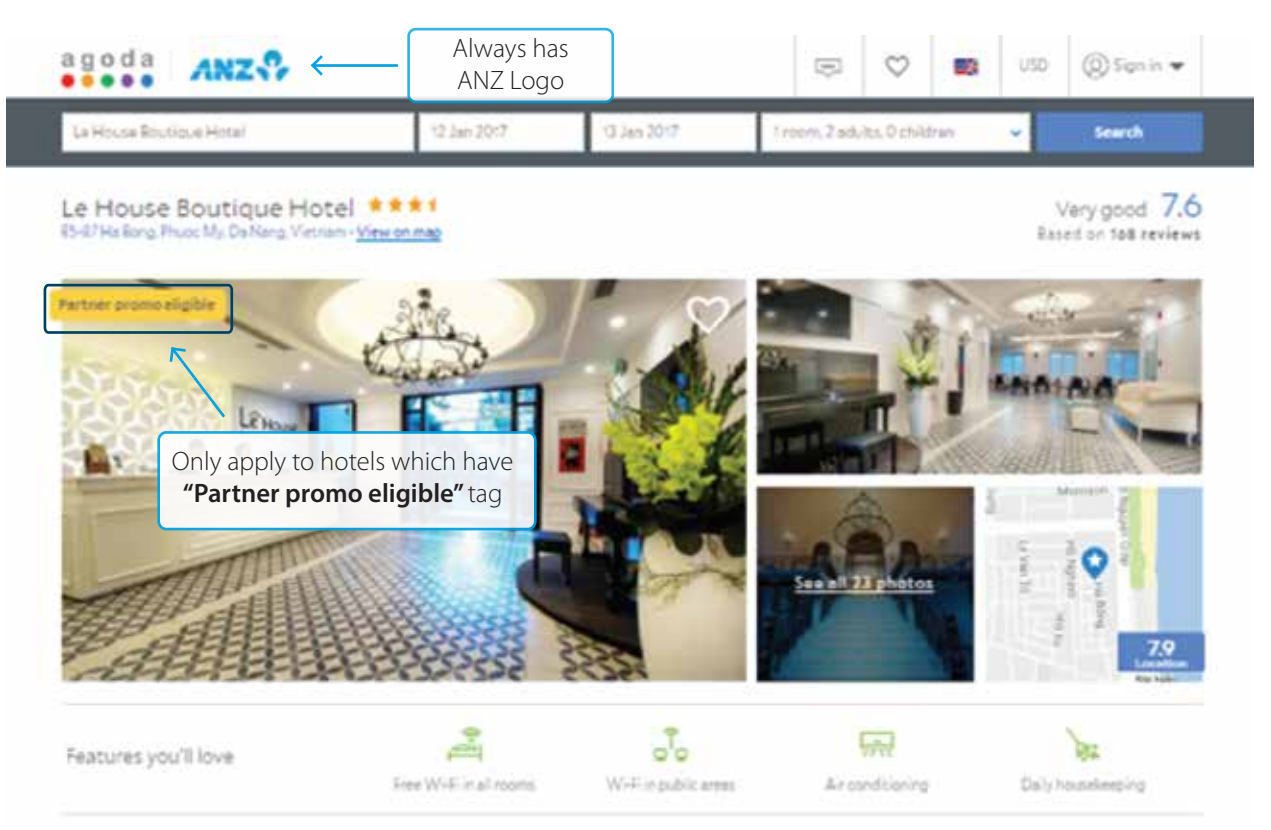

Select room type (do not select rooms which have term "Pay at the hotel"), choose number of rooms and click "Book now".

|                         | 📑 Rock this prope                                                                                    | rty without a cred                                                                                                    | lit card!                                                                            |          |                                                                |
|-------------------------|----------------------------------------------------------------------------------------------------|----------------------------------------------------------------------------------------------------|--------------------------------------------------------------------------------------|----------|----------------------------------------------------------------|
|                         | Vo to 30% off with Agoda Insider D<br>Prices drop the moment you sign in!                            | ieals!                                                                                                    | Sign                                                                                 | in now 🛛 |                                                                |
| Filter: 🗌 livas         | rlass included 🛛 🔲 Pay later option                                                                  |                                                                                                    |                                                                                      |          | Corr                                                           |
| The space               | What's included                                                                                      | Capacity                                                                                                    | Price per night                                                                      | Rooms    |                                                                |
| Deluxe Room             |                                                                                                    |                                                                                                    |                                                                                      |          |                                                                |
| Easy phone too          | Resident Resident Downer mon-mfundable:# Soft Deal - Limited Time Offer: Race includes Soft-daccount | in the second second se | USD 53<br>USD 18<br>Breet instand in course<br>protection 10%, Service<br>charge 31% | 1.       | est seller - Seilted<br>sester<br>Book now<br>Our lest 5 rooms |
| Q 20 scm<br>局 Touernbed | Binal face Pay at the hotel Cancel accer policy of                                                   | alact rooms                                                                                                    | uso 28                                                                               | 0 •      | Book now<br>Our last 3 rooms!                                  |
|                         | term                                                                                                 | a <b>"Pay at th</b>                                                                                                    | e hotel"                                                                             |          |                                                                |

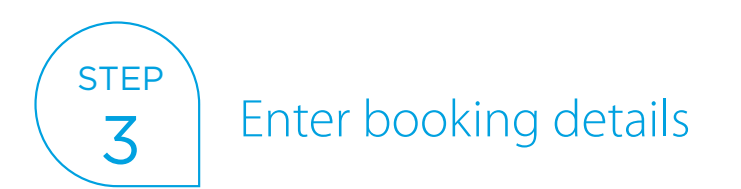

Fill in your personal information at "Enter booking details" stage. Then, click "Continue".

| 1. Choose your room                                                                                                    | 2 Enter booking details                                                                                                    | 3 Select payment method                                                                                   | 4. Booking completed                                                                                          |  |  |
|----------------------------------------------------------------------------------------------------|----------------------------------------------------------------------------------------------------|----------------------------------------------------------------------------------------------------|----------------------------------------------------------------------------------------------------|--|--|
|                                                                                                    | All your personal information is secur                                                                                                    | re when you book with Agoda                                                                               |                                                                                                    |  |  |
| nter booking details                                                                                                    |                                                                                                    |                                                                                                    |                                                                                                    |  |  |
| Srand Park Orchard<br>170 Orchard Road, Orchard, Singacore 238<br>Neighb<br>Orockie<br>Stay:                                                                                                    | INS7 Instruction Chickard, Singapore in: Thursday, January 12, 2017 inday, January 13, 2017 Inight, Troom, 2 adults                                                                              | t x Deluxe<br>29 spm<br>- included in price<br>- Social Condition<br>- Our last norm! B<br>disappointment | t x Deluxe 29 sp.m. included in price Rarking Social Condition Contract room Econ How to avoid disappointment |  |  |
| Loni                                                                                                    | 1 a Defusé                                                                                                    | Price (Traomix Tright)                                                                                    | USD 200.06                                                                                                    |  |  |
|                                                                                                    |                                                                                                    | Total Price ()                                                                                            | USD 235.47                                                                                                    |  |  |
|                                                                                                    | a free second of the                                                                                                    |                                                                                                    |                                                                                                    |  |  |
| Your information                                                                                                    | Sign in to your Agoda acco                                                                                                    | ount 💟                                                                                                    |                                                                                                    |  |  |
| Your information                                                                                                    | Sign in to your Agoda acco                                                                                                    | Sunt 💙                                                                                                    |                                                                                                    |  |  |
| Your information                                                                                                    | Sign in to your Agoda acco                                                                                                    | Sunt V                                                                                                    |                                                                                                    |  |  |
| Your information<br>First name<br>Final<br>Victile number                                                                                                    | Sign in to your Agoda acco<br>Last name<br>Country of residence                                                                                                    |                                                                                                    |                                                                                                    |  |  |
| Your information<br>Institute<br>Imail<br>Votile number                                                                                                    | Sign in to your Agoda acco<br>Last name<br>Country of residence<br>Vietnam                                                                                                    |                                                                                                    |                                                                                                    |  |  |
| Your information<br>First name<br>imail<br>Hobie number<br>( Image staying in any of the rooms on t<br>( Access your booking online for FIEE)<br>Two can shears served your goats atoms of the<br>medi-include-book states online. | Sign in to your Agoda acco<br>Last name<br>Country of residence<br>Webtam<br>This booking I'm making this booking for someone exist<br>in special resumms, print your youther, or over charge po |                                                                                                    |                                                                                                    |  |  |

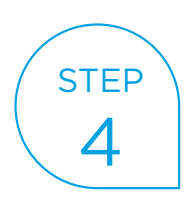

#### Select payment method

Fill in all information at "Select payment method" stage.

Please note:

- Card Number should only be a valid ANZ Credit card number. ANZ discount amount ("ANZ Platinum 7%", "ANZ Gold 5%" or "ANZ Classic 5%") which is shown under Booking Summary on the right hand side. ONLY click on "Pay & book now" after the ANZ Discount appears.
- If you do not find ANZ discount, please close your browser, and do the booking again at <u>www.agoda.com/anzvietnampromo</u> from Step 1.
- In case ANZ Discount still not appears, please clear your browser's cookies & cache or try to book again by using other computers or browsers.

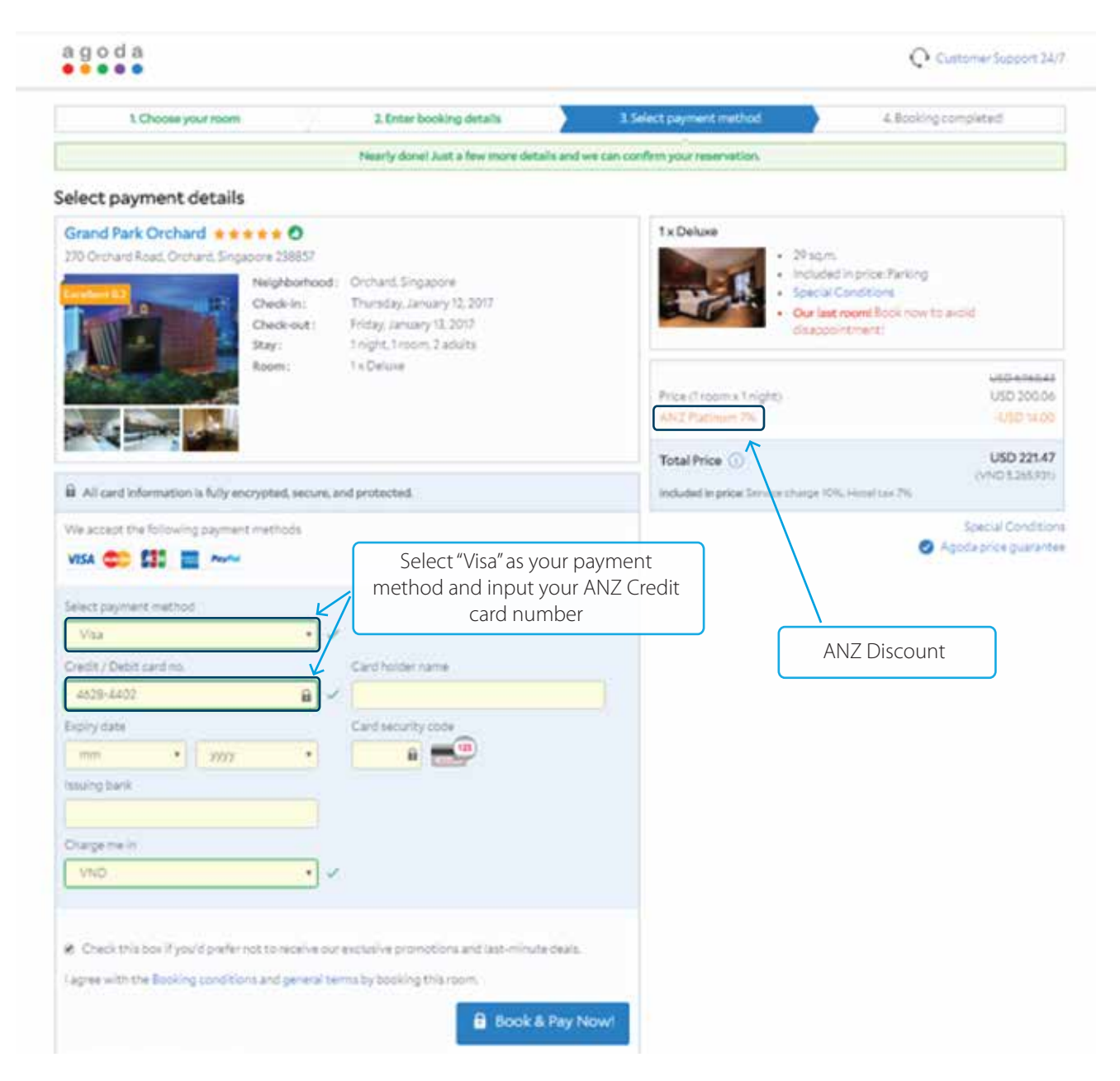

## FREQUENTLY ASKED QUESTIONS:

What if I booked even though the page didn't show the discount already? Is there any way for me to re-book and get my discount back?

1

If you booked even though the page didn't show the discount already and you would like to cancel your booking, please refer to Booking cancellation Terms and Conditions before making any change to the booking or ask for Agoda support via customerservice@agoda.com. In any case, you should recheck and only accept the payment once "ANZ Discount" appears after entering successfully your ANZ Credit card number.

# 2 Is there any way that ANZ can support me?

If your booking was made at the wrong website (not <u>www.agoda.com/anzvietnampromo</u>), unfortunately the discount cannot be provided anymore. We regret that we would be unable to help request for Agoda discount in this case. Or, you can refer to the solution in Question 1 to cancel the booking and then rebook on the right link.

If the booking was made in accordance with the instructions at the correct website <u>www.agoda.com/anzvietnampromo</u> but you are still unable to receive the discount, ANZ will raise the case to Agoda for further handling and investigation.

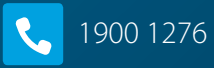

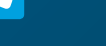

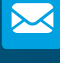

ſ 

≥ ask@anz.com

anz.com/vietnam

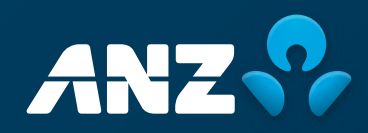